# **Tutoriales** de **Instalación** y **Configuración** de *Linkify*

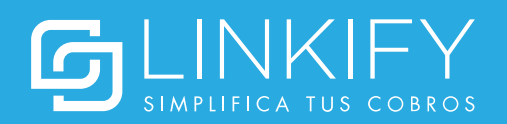

### Obtener las credenciales de integración

Antes de instalar y configurar el plugin con tu cuenta de Linkify, es necesario que obtengas las credenciales de integración, tal como se detalla a continuación:

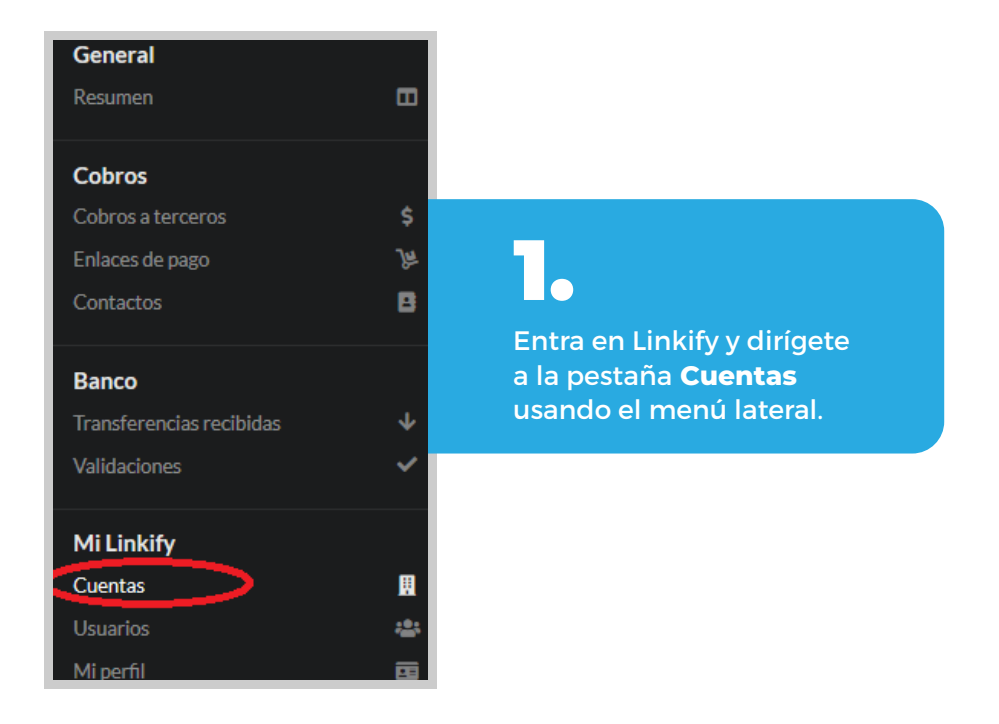

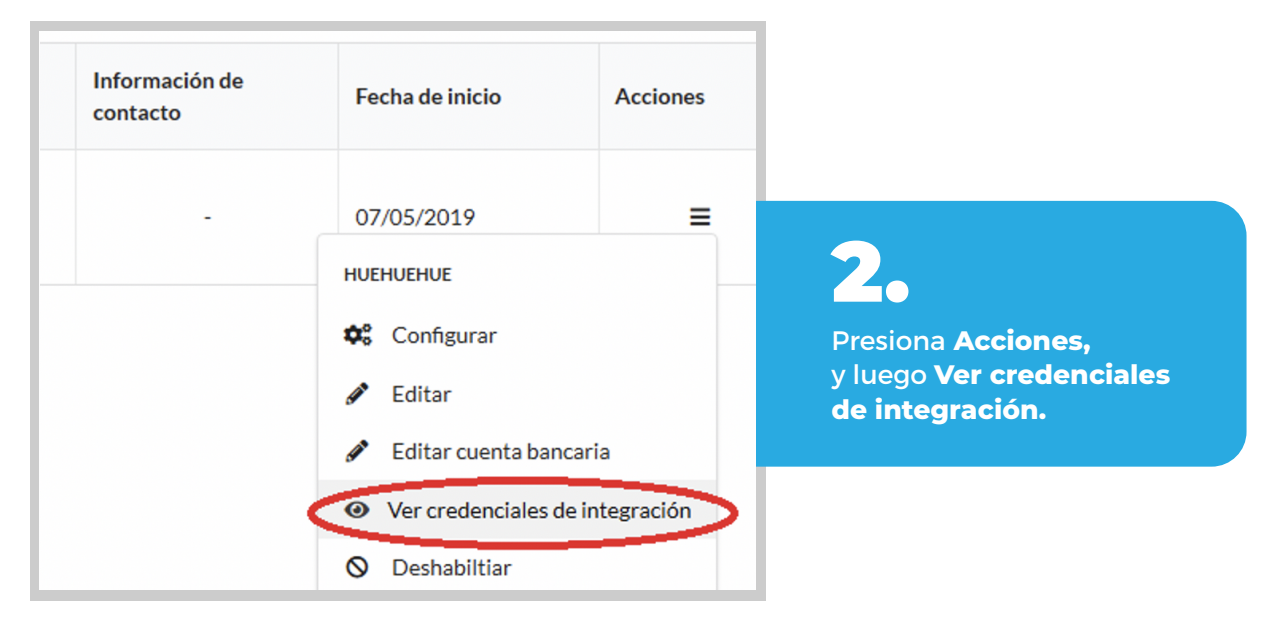

| ID de cuenta                                                                                                    |                              |
|----------------------------------------------------------------------------------------------------|------------------------------|
|                                                                                                    |                              |
| Clave privada                                                                                                    |                              |
|                                                                                                    |                              |
|                                                                                                    |                              |
|                                                                                                    | Cerrar                       |
|                                                                                                    |                              |
| 3.                                                                                                    |                              |
| Una vez allí, se desplegará la información para integrar Linkif<br>sistemas. El ID de cuenta y la claye privada serán usados para | y con otros<br>a vincular tu |
| cuenta de Linkify con el plugin de Prestashop en pasos poste                                                                      | eriores.                     |

### Instalación y configuración del plugin

1. Descargar el zip del plugin desde https://linkify.cl/plugins/Linkify-Prestashop.zip

2. En el panel de administración, dirígete a Módulos/Module Manager y haz click en Subir un módulo.

| <b>PrestaShop</b> 1752                                             | Acceso rápido 👻 🔍 Buscar (p. ej.: referencia de producto, n:                                                                                       |                           | 💿 Ver mi tienda 🖉 🛫 🤮                                   |
|--------------------------------------------------------------------|----------------------------------------------------------------------------------------------------|---------------------------|---------------------------------------------------------|
| «                                                                  | Module Manager / Módulos<br>Gestor de módulos                                                                                                    |                           | Subir un módulo 🗣 Conectarse a Addons Marketplace Ayuda |
| VENDER                                                             | Módulos Alertas Actualizaciones                                                                                                    |                           |                                                         |
| Pedidos     Catálogo     Clientes                                  | Categoría                                                                                                    | Q Estado                  | Acciones agrupadas                                      |
| <ul> <li>Servicio al Cliente</li> <li>Estadísticas</li> </ul>      | Todas las Categorias 🗸 🗸                                                                                                    | Mostrar todos los módulos | Desinstalar                                             |
| PERSONALIZAR                                                       | Administración                                                                                                    |                           |                                                         |
| Módulos ^<br>Catálogo de Módulos<br>Module Manager                 | No tienes ningún módulo en « Administration ».<br>Descubre los módulos más vendidos de esta categoria en la página                                 | Administration.           |                                                         |
| PERSONALIZAR  Módulos  Catálogo de Módulos  Module Manager  Diseño | Administración           No tienes ningún módulo en « Administration ».           Descubre los módulos más vendidos de esta categoria en la página | Administration.           |                                                         |

3. Sube el archivo .zip descargado en el paso 1.

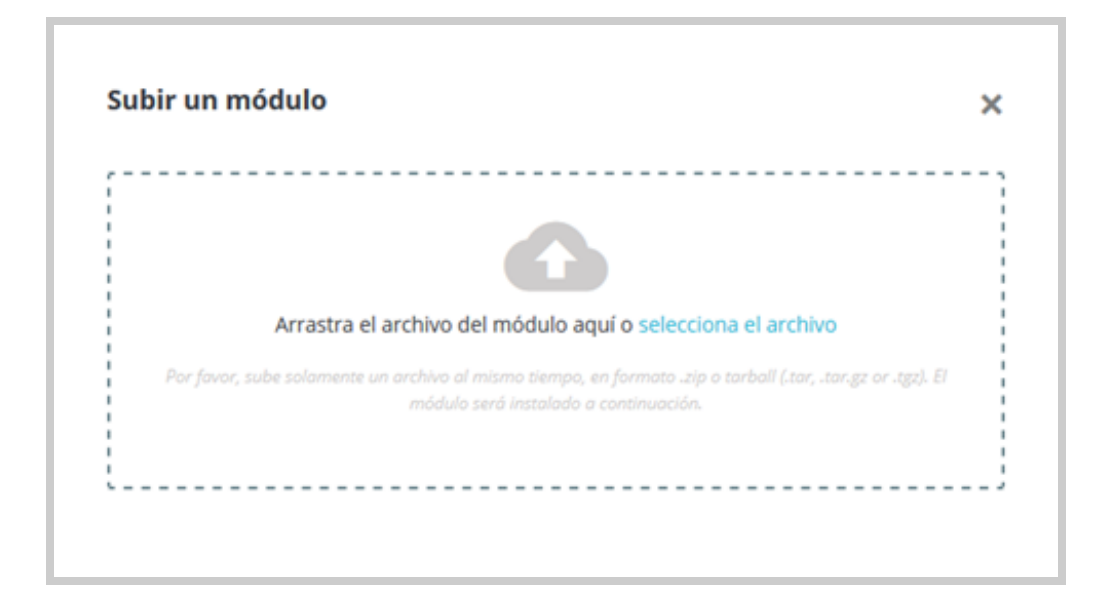

4. Una vez instalado, Linkify debería aparecer dentro de la lista de módulos. Presiona configurar para vincular el plugin con tu cuenta de Linkify.

| G PrestaShop ou                       | Acceso rápido + | Q. Anne S. G. Y | ferencie de producte, m                        |                                                                                                    | <ul> <li>Ver milden</li> </ul> |
|---------------------------------------|-----------------|-----------------|------------------------------------------------|----------------------------------------------------------------------------------------------------|--------------------------------|
| 45<br>1000                            | Gestor de n     | nódulos         |                                                | <b>Δ</b> 10                                                                                                    | ir un módulo                   |
| VENDER                                | Módulos Alerta  | n Actualizad    | iones <sup>0</sup>                             |                                                                                                    |                                |
| 🚖 Peddas<br>🖶 Ceillige                |                 |                 |                                                | Ver mas                                                                                                    |                                |
| Cleries                               |                 | Otro            |                                                |                                                                                                    |                                |
| Contractor                            |                 | g               | Linkify<br>v1.0.0 - de Linkify                 | Valida transferencias electrónicas en Chile de manera automática.                                                                                                    |                                |
| Mildules ^                            |                 |                 | Bienvenido<br>-5.1.0 - de Prestalhap           | Ayuda al usuario a crear su primer producto Leer más                                                                                                    | Desactivar 🗸 🗆                 |
| Module Manager                        |                 |                 | Boletin<br>12.0.2 - de Prestalhop              | Añade una pestaña con un gráfico que muestra los últimos registros producidos en el boletin de noticias<br>al Panel de control de Estadísticas Leer más                            | Desactivar 🗸                   |
| E Page<br>reconstruction              |                 | M               | Botón Comprar básico<br>v1.0.1 - de Prestalhap | Aumenta la tasa de conversión e incrementa tus ventas, genera enlaces y añádelos a tu contenido para<br>que los visitantes puedan proceder a pasar por caja más fácimente Leer más | Configurar 🗸 🗆                 |
| CONFIGURAR<br>Parámetros de la tienda |                 | -               | Búsquedas en la tienda<br>x201 - de Prestalhop | Añade una pestaña al Panel de control de Estadísticas, mostrando qué palabras clave han sido buscadas<br>por los visitantes de lu tienda, Leer más                                 | Detactiver 🗸 🗆                 |

**5.** Ingresa tu ID de cuenta Linkify y clave privada obtenidos desde tu perfil de Linkify en la sección anterior y presiona guardar. Si los datos fueron guardados correctamente, la configuración fue exitosa. En caso de error, asegúrate de haber ingresado los datos correctos.

| Configurar |                        | Atrás | Traducir | Comprobar actualizaciones | Configurar los hook |
|------------|------------------------|-------|----------|---------------------------|---------------------|
| SETTINGS   |                        |       |          |                           |                     |
|            | * ID de cuenta Linkify |       |          |                           |                     |
|            | * Clave privada Linkfy |       |          |                           |                     |
|            |                        |       |          |                           | Save                |

#### ¡Listo!

Tus clientes podrán pagar sus productos a través de Linkify.

| ✓ DATOS PERSONALES                                                        | modificar   | 6 artículos                                               |                      |  |
|---------------------------------------------------------------------------|-------------|-----------------------------------------------------------|----------------------|--|
| ✓ DIRECCIONES                                                             | 🌶 modificar | mostrar detalles                                          |                      |  |
| ✓ MÉTODO DE ENVÍO                                                         |             | Subtotal<br>Transporte                                    | 122,50 CLP<br>Gratis |  |
| 4 PAGO                                                                    |             | Total (impuestos inc.)                                    | 122,50 CLP           |  |
| O Pagar con cheque                                                        |             |                                                           |                      |  |
| O Pago por transferencia bancaria                                         |             | •                                                         |                      |  |
| Paga con trasferencia electrónica usando Linkify @                        |             | Security policy (edit with Customer reassurance module)   |                      |  |
| Estoy de acuerdo con los términos del servicio y los acepto sin reservas. |             | Delivery policy (edit with                                |                      |  |
| PEDIDO CON OBLIGACIÓN DE PAGO                                             |             | Customer reassurance n                                    | nodule)              |  |
|                                                                           |             | ← → Return policy (edit with Customer reassurance module) |                      |  |

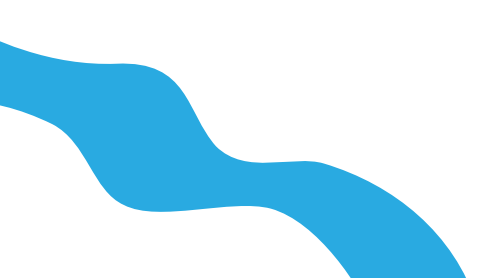